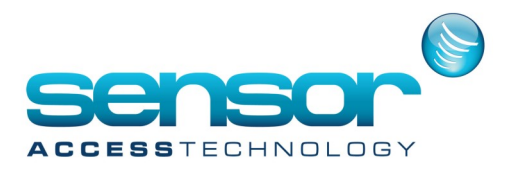

#### Introduction

This document describes how to receive the denied access events from Suprema readers.

This feature consists to configure the biometric readers in order to send a specific code to the controller in case of denial.

The controller interprets this code and sends the corresponding denied transaction to GuardPointPro

#### Requirements

This feature requires GuardPointPro version 3.0.033 or later. The controller firmware must be from: 03/04/2014 or later for IC2000/2001/4000/4001 07/04/2014 or later for IC-Pro 2/4

The Bio reader firmware must be as follows:

|   | Bio<br>Reader | BioEntry Plus     |                      | BioEntry W  |                      |                      |             |                      |                   |                      |
|---|---------------|-------------------|----------------------|-------------|----------------------|----------------------|-------------|----------------------|-------------------|----------------------|
|   |               | BioEntry Plus     |                      |             |                      | BioL                 | ite Net     |                      |                   |                      |
|   | Card<br>Type  | 125kHz<br>EM card | Mifare<br>(13.56MHz) | HID Prox.   | iClass<br>(13.56MHz) | Mifare<br>(13.56MHz) | HID Prox.   | iClass<br>(13.56MHz) | 125kHz<br>EM card | Mifare<br>(13.56MHz) |
| ĺ | Model         | BEPL-<br>OC       | BEPM-OC,<br>BEPM-TC  | BEPH-<br>OC | BEPI-OC              | BEWM                 | BEWH        | BEWI                 | BLR-OC            | BLNM-OC              |
| İ | Firmware      | V1.6_140314       | V1.62_170406         | NA          | NA                   | NA                   | V1.2_140314 | NA                   | NA                | V1.31_140117         |

#### You can download all special firmware from here

Use Biostar to upload the correct firmware

The firmware version may be checked either in the BioStar screen, or in the Diagnose screen of GuardPointPro from version 3.1.027.

| BioStar V1.61                           |                                                                                         | Diagnostic                   | 1                                                                            |
|-----------------------------------------|-----------------------------------------------------------------------------------------|------------------------------|------------------------------------------------------------------------------|
| Eile View Theme Option Administration   | tor <u>H</u> elp                                                                        |                              |                                                                              |
| 🖝 Back 🛞 Forward 🌀 Refresh 🤱            | Find User Print 🖕                                                                       | Download Search 🐼 Status     | for : 🚟 Controller 👖 Biometric readers                                       |
| Device                                  | Device                                                                                  | - 172.168.1.189              | Rdr01 / Controller 002                                                       |
| Device     Device     Device     Device | Basic Information                                                                       |                              | Status received at 10/6/2014 2:43:30 PM     Network : 172.168.1.229 -BioLite |
| 40277(172.168.1.189)                    | Name 40277[172.168.1.189] Device ID 40277                                               | E 172.168.1.194              | Linit address : 40282                                                        |
| 40282[172.168.1.229]                    | Firmware V1.31_140117 Device Type BLNM-OC                                               | 🗆 🗖 🍓 Rdr02 / Controller 002 | Unit type Suprema BioLite Net (BLNM-OC)                                      |
|                                         |                                                                                         | P 172.168.1.217              | Firmware Version V1.31_140117                                                |
|                                         | Operation Mode Fingerprint Network Access Control Input Output Black List Display/Sound | Bdr03 / Controller 002       | Memory Usage 999/5000                                                        |
|                                         | Biol Hahlat Time                                                                        | E 172.168.1.223-Blocke       | ±-× Pending (1)                                                              |
|                                         | Side we mile                                                                            |                              |                                                                              |
|                                         | Date 01/10/2014                                                                         | 172.168.19.26                |                                                                              |
|                                         | Sensor Mode                                                                             | - Trz. 168.2.73              |                                                                              |
|                                         | Always On Always   OK Pressed A                                                         | - T 🎀 172.168.3.173          |                                                                              |

CAUTION: If one of the firmware version or the software version is not correct please contact us.

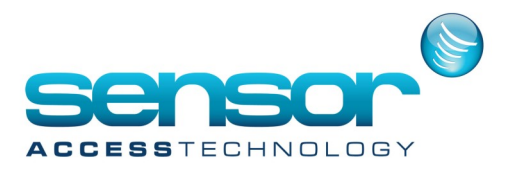

#### Description

On denied accesses from the Bio reader, GuardPointPro displays the denied events on the log event screen with a specific denied reason.

For example, if a cardholder named 'Bill' presents his card at the Bio Reader with a wrong finger, GuardPointPro will display the following event: 'Access Denied 'Bill' - Card known but finger unknown'

The specific denied reason may be different following to situation:

| Situation                                                          | Corresponding denied reason in GPP             |
|--------------------------------------------------------------------|------------------------------------------------|
| in Einger.                                                         | only mode                                      |
| The presented card is not in the system.                           | Unknown Card                                   |
|                                                                    |                                                |
| The presented card does not belong to anyone.                      | Non Allocated Badge                            |
| The presented card is not authorized at this reader.               | Access Group                                   |
| Unrecognized finger is presented.                                  | Unrecognized finger                            |
| In this case, the code "9999" is sent and GPP receives 'Unknown    |                                                |
| card                                                               |                                                |
| '00009999''.                                                       |                                                |
| previously                                                         |                                                |
| create a cardholder with the card code "00009999".                 |                                                |
| The presented card belongs to someone but it is not in the reader  | Card not in reader memory                      |
| memory.                                                            |                                                |
| -                                                                  | Frank i i barran France                        |
| finger                                                             | Card with wrong tinger                         |
| inger.                                                             |                                                |
| in Card + F                                                        | inger mode                                     |
|                                                                    |                                                |
| The presented card is not in the system.                           | Unknown Card                                   |
| The presented card does not belong to anyone.                      | Non Allocated Badge                            |
|                                                                    |                                                |
| The presented card is not authorized at this reader.               | Access Group                                   |
| The processed and belongs to company but it is not in the condex   | Cord pat in reader memory                      |
| memory.                                                            | card not in reader memory                      |
|                                                                    |                                                |
| The presented card is stored in the reader memory with another     | Card with wrong finger                         |
| finger.                                                            |                                                |
| A fearer has been accorded before the conductioners a condin       | Condia annuined First                          |
| required first.                                                    | card is required first                         |
| In this case, the code "9999" is sent and GPP receives 'Unknown    |                                                |
| card                                                               |                                                |
| '00009999''.                                                       |                                                |
| To display the message "Card is required first", the user should   |                                                |
| create a cardholder with the card code "00009999".                 |                                                |
| When finger template are stored on Smartcar                        | d only (INI option BioStoreTemplateToCard = 1) |
|                                                                    |                                                |
| The presented card is not in the system.                           | Unknown Card                                   |
| The presented card does not belong to anyone                       | Non Allocated Badge                            |
|                                                                    |                                                |
| The presented card is not authorized at this reader.               | Access Group                                   |
|                                                                    |                                                |
| A finger has been presented before the card whereas a card is      | Unrecognized finger                            |
| In this case, the code "9999" is sent and GPP receives 'Unknown    |                                                |
| card                                                               |                                                |
| '00009999''.                                                       |                                                |
| To display the message "Unrecognized finger", the user should      |                                                |
| previously<br>create a cardholder with the card code "00000000"    |                                                |
| The presented Smartrard does not contain any template              | Empty smart card                               |
| Note that if the card does not exist in the controller memory. GPP | chipty shart card                              |
| receives an "Unknown card" event instead.                          |                                                |
| The presented Smartcard contains a template of another finger.     | Smart card with wrong finger                   |
| 1                                                                  |                                                |

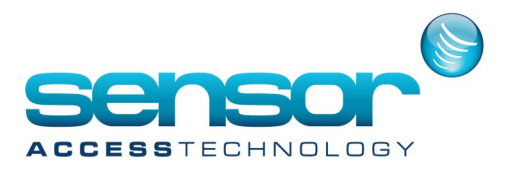

**Example 1**: if a card code is not in the reader memory, GuardPointPro will display the denied reason 'Card unknown'.

**Example 2**: if a card code is in the reader memory but presented with a wrong finger, GuardPointPro will display the denied reason 'Card known but finger unknown'.

**Example 3**: upon unrecognized finger, GuardPointPro will display 'Unknown card 00009999'. If creating for example a cardholder with the name "Error" and the card code "00009999", upon unrecognized finger the message will be: 'Access Denied 'Error' - Unknown finger'.

**Example 4:** therefore, if a finger has been presented before the card in the Card+Finger mode, GuardPointPro will display 'Unknown card 00009999'.

If creating for example a cardholder with the name "Error" and the card code "00009999", when a finger is presented before the card in the Card+Finger mode, the message will be: 'Access Denied 'Error' - Finger is passed without a card'.

#### Configuration in GuardPointPro

1- The reader should be configured with the Technology "Wiegand" in the 'Reader > General' screen.

| Reader                          |                                                                                                    |
|---------------------------------|----------------------------------------------------------------------------------------------------|
| New Save Delete First Prev. Nez | t Last Downld. Search Print Close                                                                                |
| Rdr01 / TPL4                    | General - Rdr01 / TPI 4                                                                                          |
| Rdi01 / TPL4<br>Rdi02 / TPL4    | Name :   Rdr01 / TPL4   Number 1   Description :   Camera   CAmera   (None>   (None>   (None>   Motorized reader |
|                                 | General                                                                                                    |
|                                 | Door control                                                                                                    |
|                                 | Access mode                                                                                                    |
|                                 | Finger Print                                                                                                    |
| ,                               |                                                                                                    |

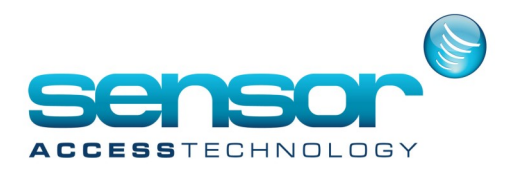

2- Following to the card format, the Badge format and the Bio Wiegand Format must be as follows:

| Card Format   | Card code | Badge  | <b>Bio Wiegand Format:</b> |
|---------------|-----------|--------|----------------------------|
|               | length    | Format | Suprema Custom Format      |
| 34 bits       | 0         | 22     | Total bits: 38             |
| ex. A3361126  | 0         |        | ID Length bits: 32         |
| 37 bits       | 0         | 23     | Total bits: 38             |
| ex. 780AB689F | 0         |        | ID Length bits: 32         |
| 26 bit        | 0         | 24     | Total bits: 26             |
| ex. 001A2B3C  | 0         |        | ID Length bits: 16         |

3- The reader should be configured with the right Badge format in the 'Reader > Miscellaneous/Badge format' screen.

Hereunder an example when using 34 bits cards; following to the previous table the Badge Format should be '22' and the card code length should be '8'.

| Reader                          | 1 1 K. H. N.                                                                                                    |                                            |   |
|---------------------------------|----------------------------------------------------------------------------------------------------|--------------------------------------------|---|
| New Save Delete First Prev. Neg | t Last Downld. Search Print Close                                                                                                    |                                            |   |
| Select a reader :               |                                                                                                    |                                            |   |
| Rdr01 / TPL4                    | Miscellaneous/Badge format - Ro                                                                                                    | ir01 / TPL4                                |   |
| Rdr01 / TPL4<br>Rdr02 / TPL4    | Unsuccessful attempts 99 Default transaction code 0 Reader Alarm Zone (F2) 0 Entrance/Exit Delay (F3) 0 Sec Min Door alarm buzzer Leave door relay open during all 'Door open time' Misc. 0 F1 3 4 5 6 | Badge format<br>Card code length<br>Format | 8 |
|                                 | PIN without Hash (#)  General  Door control  Access mode  Miscellaneous/Badge format  Finger Print                                                                                                    |                                            |   |

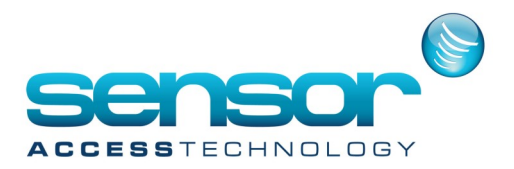

4- The reader should be configured with the right Bio Wiegand Format in the 'Reader > Finger Print' screen.

Hereafter an example when using 34 bits cards; following to the previous table the Bio Wiegand Format should be 'Suprema Custom Format', Total bits: 38 and ID Length bits: 32.

| Reader                          | A REAL PROPERTY OF                                |                                     |
|---------------------------------|---------------------------------------------------|-------------------------------------|
| New Save Delete First Prev. Neg | t Last Downld. Search Print Close                 |                                     |
| Select a reader :               |                                                   |                                     |
| Rdr01 / TPL4                    | Finger Print - Rdr01 / TPL4                       |                                     |
| Rdr01 / TPL4<br>Rdr02 / TPL4    | Network                                           | Bio Wiegand format                  |
|                                 | TCP 219<br>Unit address<br>58306 Get Address      | Suprema Custom Format Total bits 38 |
|                                 | Active     SiteKey Settings     Enrollment reader | ID Length bits 32                   |
|                                 | Operation Mode<br>Fingerprint only                |                                     |
|                                 | Card + Finger                                     | Admin Password                      |
|                                 |                                                   | Use Default:     Edit               |
|                                 |                                                   | OUse Personal:                      |
|                                 |                                                   |                                     |
|                                 |                                                   |                                     |
|                                 | General                                           |                                     |
|                                 | Door control                                      |                                     |
|                                 | Access mode                                       |                                     |
|                                 | Miscellaneous/Badge format                        |                                     |
|                                 | Finger Print                                      |                                     |

5- A cardholder must be created with the name "Error" for example and the card code "00009999".

**Note** that it is important that the 'Bio Template ID' of the cards is not equal to 0. To check it, open the Badge screen and look at the corresponding field.

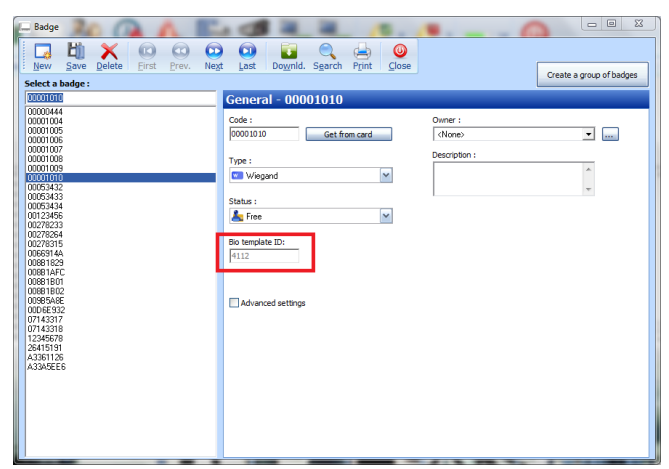

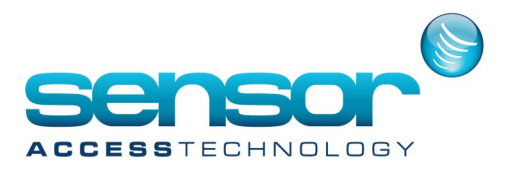

The 'Bio Template ID' is normally automatically computed by the system from the card code, based on the Badge format and the Bio Wiegand format.

However, in a case where the database already contains cardholders prior to the addition of the Suprema readers, 'Bio Template ID' of these cardholders will stay '0'. The value of zero is not acceptable by the reader. In such cases it is required to force GuardPointoPro to calculate the 'Bio Template ID'. This is done by

using the 'Advanced Setting' option in Badge screen.

Selecting the option reveals 2 buttons: 'Calculate' & 'Calculate All'.

Calculate  $\rightarrow$  Calculates the 'Bio Template ID' for the selected cardholder

Calculate All  $\rightarrow$  Calculates the 'Bio Template ID' for all the cardholders in the database

| 🗕 Badge                                                                                                    |                                                                                                    |                          |  |  |  |
|----------------------------------------------------------------------------------------------------|----------------------------------------------------------------------------------------------------|--------------------------|--|--|--|
| Image: NewImage: SaveImage: Save | Image: Next     Last     Image: Downld.     Search     Print     Image: Close                                                                                                    |                          |  |  |  |
| Select a badge :                                                                                                    |                                                                                                    | Create a group or badges |  |  |  |
| 00000608                                                                                                    | General - 00000608                                                                                                    |                          |  |  |  |
| 00000608<br>44450372                                                                                                    | Code :<br>00000608 Get from card                                                                                                    | Owner :                  |  |  |  |
|                                                                                                    | j00000608     Get from card       Type :     Image: Constraint of the second section of the second section of the second second | green                    |  |  |  |

This calculation should be done after all the readers were defined and their two formats ('Reader Format' & 'Bio Wiegand Format') were configured according to the above table.